# Datenaustausch von Scratch nach Etoys

### **1** Testkonfiguration

etyos5.0, Update 2406 Scratch 1.4 (Linux) of 30-Nov-09

## 2 Vorbereitung

#### 2.1 Scratch

Kategorie "Fühlen". Baustein "Wert von Sensor" –rechte Maustaste- "Unterstützung für Netzwerksensoren" einschalten

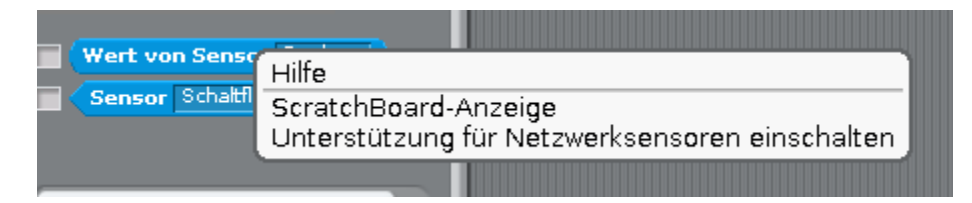

#### 2.2 Etoys

"Lager"-Klappe, "Objektkatalog", "Scratch", "Scratch Client" auf Arbeitsfläche ziehen. Doppelclick: Scratch-Client öffnet seine Augen.

### 3 Ablauf

In Scratch:

Variablen, Neue Variable, Name eingeben (z.B. "Hasi"). Skript: Wenn Fähnchen angeklickt, Setze "Hasi" auf "Hallo Etoys"

In Etoys:

Die Variable "hasi" wird automatisch hinzugefügt. Sie erscheint jetzt in der Kategorie "Variablen" im Betrachter des Scratch-Client.

Im nächsten Schritt kann man diese Variable weiterverwenden:

| oys" | setze Hasiv auf Hallo Etoys            |
|------|----------------------------------------|
| 0    | Scratch Client 🗸 🗧 🕂                   |
| 0    | Suchen                                 |
| 0    | ▼Variablen                             |
|      | Scratch Clients hasi 🧲 🖓 'Hallo Etoys' |

Wenn 🦾 angeklick

Zuerst zieht man die Variable auf die Arbeitsfläche (nicht die Zuordnungskachel, die man mit dem Pfeil holen würde). Es erscheint ein Beobachter für diese Variable. Diesen setzt man jetzt in einem Skript, ein. Man kann z.B. aus der Kategorie "Sprechblasen" den Befehl "sage Text" auf die Arbeitsfläche ziehen, so dass ein Skript entsteht. Hier setzt man jetzt statt des Textes "abc" den Beobachter ein (wenn man mit der Maus den Beobachter an die richtige Stelle gezogen hat, leuchtet diese grün). Das Skript startet man jetzt durch Klick auf die kleine Uhr in der grünen Titelzeile.

| Hallo Etoys                                   |
|-----------------------------------------------|
|                                               |
| 🔿 Scratch Client skript1 ! 🕩 🚵 Laufend 🔂 🗐    |
| Scratch Client sage Text Scratch Clients hasi |

Bei jeder Änderung der Variablen in Scratch ändert sich der Wert der Variablen in Etoys. Auf diese Art kann man Texte oder Zahlen von Scratch nach Etoys senden.

# 4 Quellen

http://lists.squeakland.org/pipermail/etoys-dev/2011-May/006160.html

http://wiki.scratch.mit.edu/wiki/Remote Sensor Connections

http://www.yengawa.com/ScratchConnect